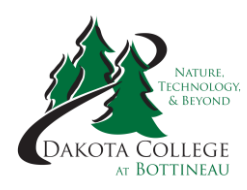

# Dakota College at Bottineau

## **Claim Your NDUS User Account**

Dakota College at Bottineau is part of the North Dakota University System (NDUS). Every student is assigned an EMPLID (Student ID) number. Before you can access your DCB e-mail, Blackboard and Campus Connection, you'll need to find your EMPLID number and claim your account. When you claim your account, you'll be assigned a username and password. Follow the steps below:

- 1. Find Your NDUS EMPLID (Student ID) Number one of two ways:
  - All students will receive an email, to the email they provided, from Stacy Allard containing their EMPLID.
  - If you entered your Social Security Number when completing the online application, you can find your EMPLID by clicking on "What is my EMPLID?" on the <u>helpdesk.ndus.edu/ndusaccount</u> webpage. You'll also need to enter your birth date.
- 2. Claim Your NDUS Account
  - Go to helpdesk.ndus.edu/ndusaccount
  - Click on "Claim an NDUS Account."
  - Watch the short video
  - Enter your EMPLID, birth date and then take the 12-question quiz.
  - You'll be assigned a username and can create a password.

### DCB E-mail

All students receive a DCB e-mail address. You can access your e-mail by going to <u>www.dakotacollege.edu</u> and click on the "Email" drop down menu and clicking "Office 365 Email" at the top of the page.

### **Blackboard**

All DCB online classes utilize Blackboard. Some of the ITV classes also utilize Blackboard. Blackboard is a Learning Management System that holds the content of the courses. To login to Blackboard, go to <u>www.dakotacollege.edu</u> and click on "DCB Online" at the top of the page. Click on the "Blackboard Login" button on the new page.

### **Campus Connection**

Campus Connection allows you to pay your bills, view your grades, view unofficial transcripts, and more. You can login to Campus Connection by going to <u>www.dakotacollege.edu</u> and click on "Campus Connection" at the top of the page.